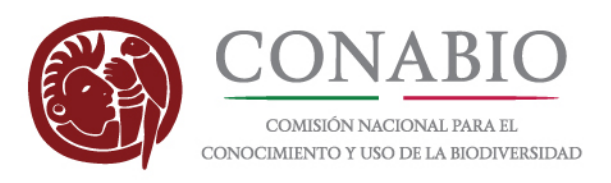

# Manual para agregar el mosaico nacional de imágenes RapidEye como servicio Web Map (WMS) a QGIS y ArcGIS

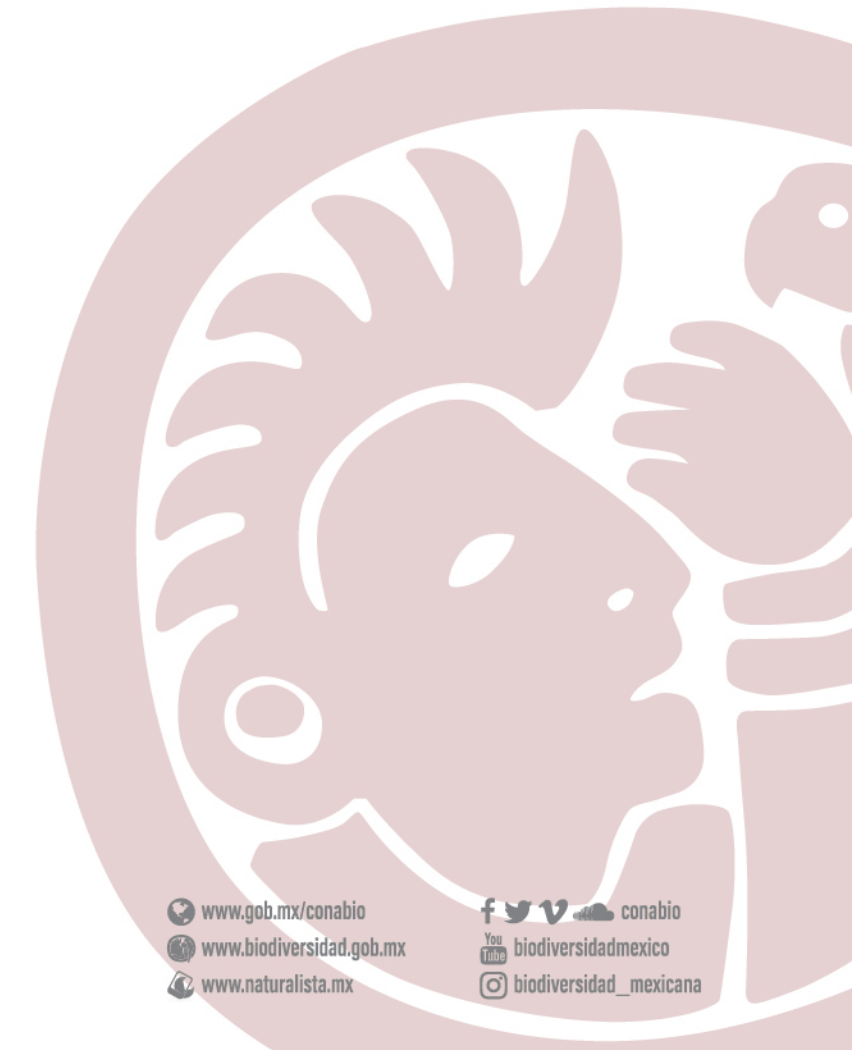

Liga Periférico - Insurgentes Sur, Núm. 4903, Col. Parques del Pedregal, Delegación Tlalpan, 14010, Ciudad de México.

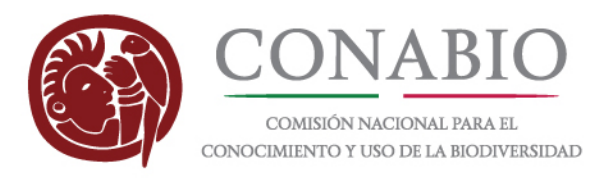

# (1)

El servicio Web Map (WMS) del mosaico se publicó en la siguiente liga: <u>http://ssig.conabio.gob.mx/erdas-iws/ogc/wms/conabio</u>

# (2)

Para visualizar el mosaico dentro de un proyecto de QGIS se recomiendan los siguientes pasos:

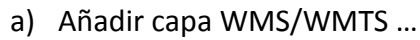

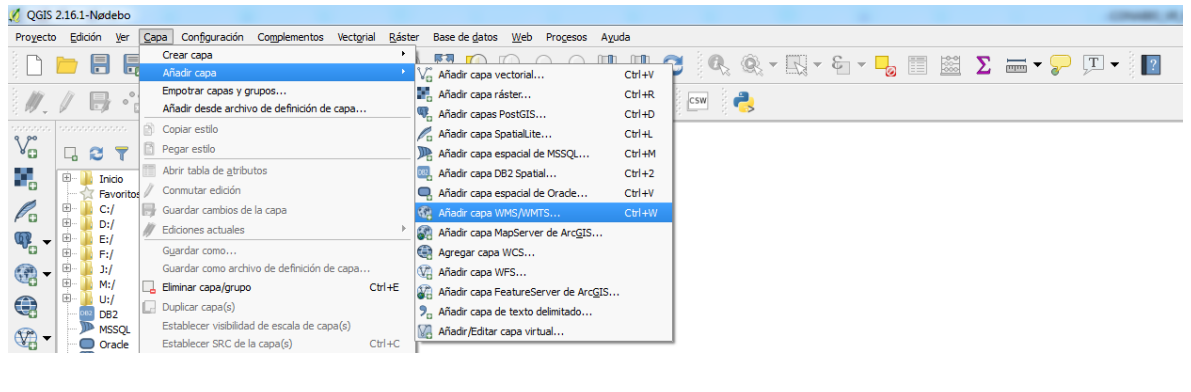

#### b) Definir URL del WMS ...

| D <b>== 8 8 9 9 10 10 10 10 10 10 10</b> 10 10 10 10 10 10 10 10 10 10 10 10 10 | ≠ <b>∷</b> ₽₽₽₽₽<br>■ <b>®</b> ∎∎≈≈≈≈≈                                                                                                    | 3 Φ, Q, • E, • S, • 🔩 🖩 📓 Σ 🚍 • 🖓 Ι. • 📓 |
|---------------------------------------------------------------------------------|----------------------------------------------------------------------------------------------------|------------------------------------------|
| Parel del explorador                                                            | Anadir capa(s) desde un servidor WM(T)S Capas Orden de capas Conjuntos de teselas D Nombre Thulo Codificación de la imagen Copciones Tamaño de tesela Limite del objeto especial para GetFreatureInfo WGS 84 Usar leyenda WMS contextual Nombre de la capa Listo |                                          |

www.naturalista.mx

(O) biodiversidad\_mexicana

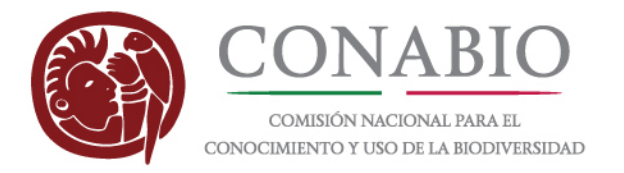

c) Conectar el WMS y seleccionar la capa "serverconabio"

| 🗸 QGIS 2.16.1-Nørdebo<br>Proyecto Edición Yer Capa Configuración Complementos Vectorial                                 | Ráster Base de datos <u>W</u> eb Progesos Ayuda                    |                                    | 104488.0                                   |  |
|----------------------------------------------------------------------------------------------------|--------------------------------------------------------------------|------------------------------------|--------------------------------------------|--|
| 0 📁 🖥 🐻 🖓 🐼 🔨 🕫 🕫                                                                                                    |                                                                    | 🔍 @, - Ε, - Ε, - 🚽 🛅 📓 Σ :         | 🖬 🕶 🌄 🖛 🔢                                  |  |
| M. / 📑 📩 La v 📩 K 💼 🛰 🖨 📓                                                                                               | an 🖏 🎫 ang ang ang ang cu                                          | 4                                  |                                            |  |
|                                                                                                    | 🕺 Añadir capa(s) desde un servidor WM(T)S                          |                                    | R                                          |  |
| Pavoritos                                                                                                    | Capas Orden de capas Conjuntos de teselas Búsqued                  | a de servidor                      |                                            |  |
|                                                                                                    | mosaico<br>1 Conectar Nuevo Editar Borrar                          | Cargar Guardar Añadir servidores ; | ←<br>oredeterminados                       |  |
|                                                                                                    | ID / Nombre Titulo Res                                             | sumen                              |                                            |  |
| Wisque                                                                                                    | Z H I mex serverconabio                                            |                                    |                                            |  |
| 2 Policias<br>Spatialitie<br>ArcGefeatureServer                                                                         |                                                                    |                                    |                                            |  |
| Varus wcs                                                                                                    | Codificación de la imagen     PNG PNG8 JPEG                        |                                    |                                            |  |
| W WFS                                                                                                    | Sistema de referencia de coordenadas (1 disponible)                |                                    | 1 1 1 1 1 1 1 1 1 1 1 1 1 1 1 1 1 1 1      |  |
|                                                                                                    | Tamaño de tesela<br>Límite del objeto espacial para GetFeatureInfo | 10                                 |                                            |  |
|                                                                                                    | WGS 84                                                             | Cambiar                            |                                            |  |
|                                                                                                    |                                                                    |                                    |                                            |  |
|                                                                                                    | Nombre de la capa serverconabio                                    | 3 Añadr Cerrar                     | Ayuda                                      |  |
|                                                                                                    | 1 capa seleccionada                                                | Añadir capas seleccion             | adas al mapa                               |  |
|                                                                                                    |                                                                    |                                    |                                            |  |
|                                                                                                    |                                                                    |                                    |                                            |  |
|                                                                                                    |                                                                    |                                    | Contraction of the second                  |  |
|                                                                                                    |                                                                    |                                    |                                            |  |
|                                                                                                    |                                                                    |                                    |                                            |  |
| Panel de capos                                                                                                    |                                                                    | •                                  |                                            |  |
| 4 = x serverconabio                                                                                                    | •                                                                  |                                    |                                            |  |
|                                                                                                    |                                                                    |                                    |                                            |  |
|                                                                                                    |                                                                    |                                    |                                            |  |
|                                                                                                    |                                                                    |                                    |                                            |  |
|                                                                                                    |                                                                    |                                    |                                            |  |
|                                                                                                    |                                                                    |                                    |                                            |  |
|                                                                                                    |                                                                    |                                    |                                            |  |
|                                                                                                    |                                                                    |                                    |                                            |  |
|                                                                                                    |                                                                    |                                    |                                            |  |
|                                                                                                    |                                                                    |                                    |                                            |  |
|                                                                                                    |                                                                    |                                    |                                            |  |
| Liga Davišávica Incurrentes Cur Núm 4000 o-L                                                                            | Darguos                                                            | A www.ook.my/conship               | E ber 12 was conchin                       |  |
| Liga Periferico - Insurgentes Sur, Num. 4903, Col. Parques<br>del Pedregal, Delegación Italnan, 14010, Ciudad de México |                                                                    | www.biodiversidad.gob.mx           | You biodiversidadmexico                    |  |
| aci i carcyal, peregacion maipan, 14010, chudau de MEAICO.                                                              |                                                                    | www.naturalista.mx                 | <ul> <li>biodiversidad_mexicana</li> </ul> |  |

1

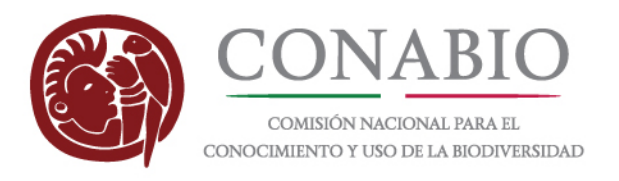

## (3)

Para visualizar el mosaico dentro de un proyecto de **ArcMap** se recomiendan los siguientes pasos:

a) Añadir WMS ...

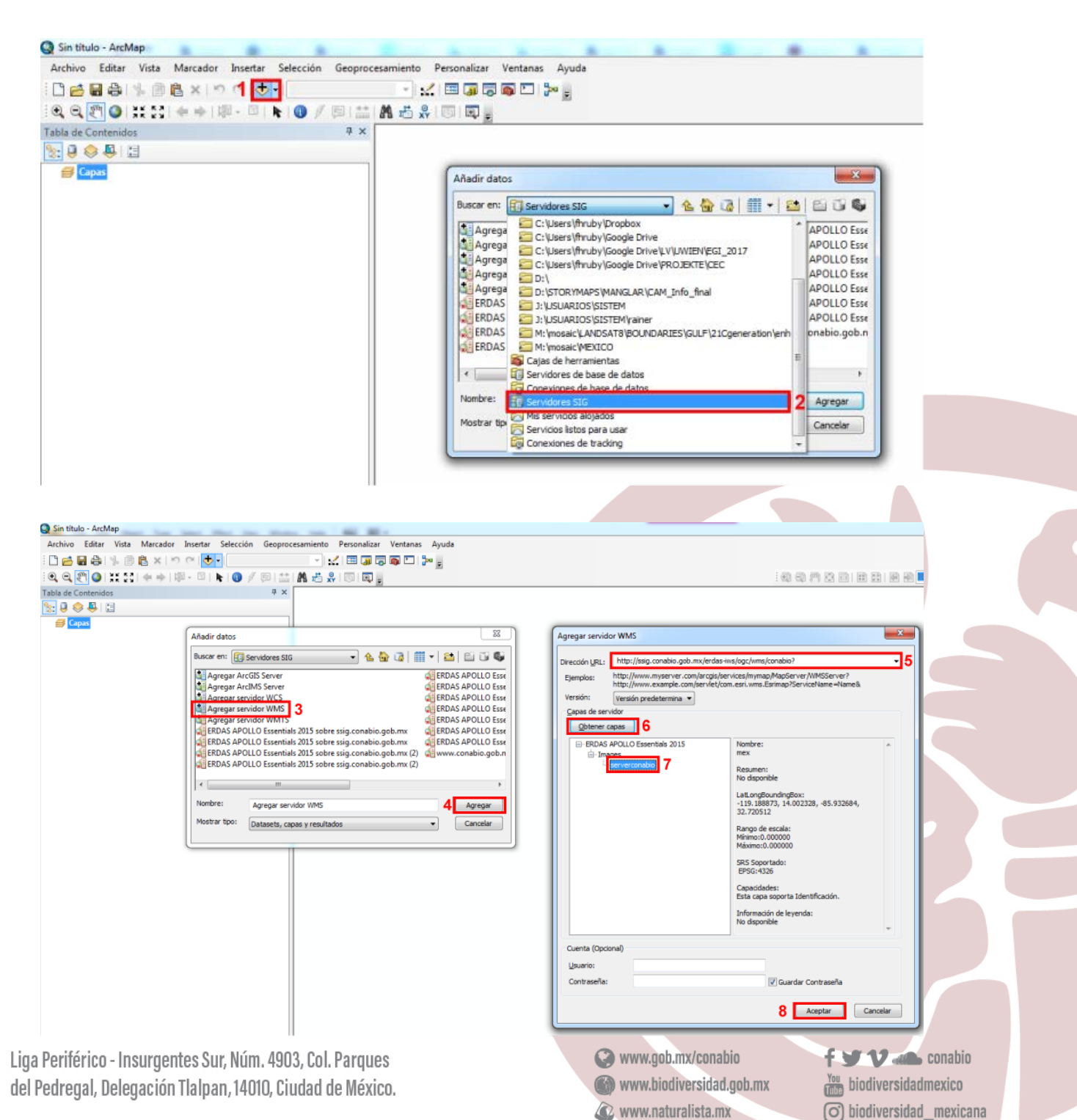

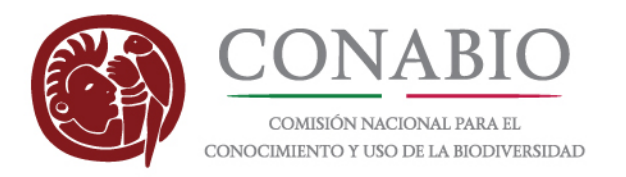

b) Añadir WMS ...

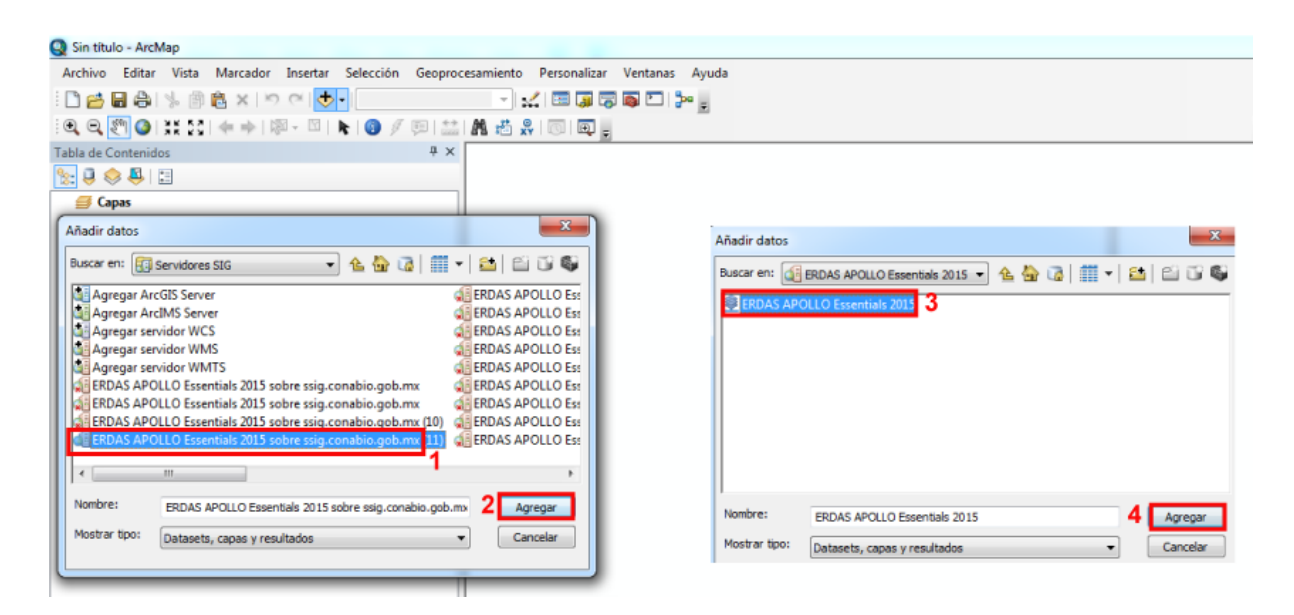

## (4)

En caso de enfrentarse con algún problema técnico, o para obtener más información sobre esta aplicación, favor de dirigirse a uno de los siguientes contactos:

Florian Hruby <florian.hruby@conabio.gob.mx> Rainer Ressl <rainer.ressl@conabio.gob.mx>

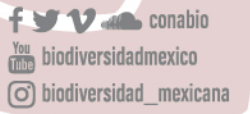